## ■各種セミナーにおける ZOOM へのご参加(登録)方法について

## 1. セミナー開催前にお送りする各セミナーの ZOOM の URL をクリックしてください。

※セミナーごとにご案内メールの送信のタイミングや件名が異なります。 メールが到着していない場合は、事務局(info@jspm.ne.jp)までお知らせください

2. 下記画面が表示されますので赤枠内の情報を入力後、「登録」ボタンをクリックしてください。

| <ul> <li>□ ウェビナ-登録</li> <li>← → C</li> </ul> | - Zoom × +<br>■ us02web.zoom.us/ (メールに記載された URL) det ①URL へアクセス                                                                                                    |
|----------------------------------------------|----------------------------------------------------------------------------------------------------|
|                                              | ウェビナー登録                                                                                                    |
|                                              | トピック     教育セミナーテスト       説明     第31回教育セミナー<br>2021年7月4日(日)10:00~17:00                                                                                                    |
|                                              | <sup> </sup>                                                                                                    |
|                                              | 名・     姓・       名視聴者     姓視聴者       メールアドレス・     メールアドレスを再入力・       ・     ・       ・     ・       ・     ・       ・     ・       ・     ・       ・     ・       ・     ・       ・     ・       ・     ・       ・     ・       ・     ・       ・     ・       ・     ・       ・     ・       ・     ・       ・     ・       ・     ・       ・     ・       ・     ・       ・     ・       ・     ・       ・     ・       ・     ・       ・     ・       ・     ・       ・     ・       ・     ・       ・     ・       ・     ・       ・     ・       ・     ・       ・     ・       ・     ・       ・     ・       ・     ・       ・     ・       ・     ・       ・     ・       ・     ・       ・     ・       ・     ・       ・     ・ |
|                                              | Information you provide when registe<br>with their Terms and Privacy Policy.<br>登録<br>③登録                                                                                                    |
|                                              | 【!重要!】                                                                                                    |
|                                              | 名・姓・メールアドレスは必ず「申込時と同じ情報」をご登録ください。<br>上記 ZOOM へのログインの際の登録情報にて出欠確認を行います。                                                                                                    |
|                                              | ※申込情報と異なる場合、本人確認の照合ができない場合がございます。<br>※修了証発行に関する注意事項等、各セミナーのご案内を必ずご確認ください。                                                                                                    |

日本緩和医療学会事務局(2021年11月作成)

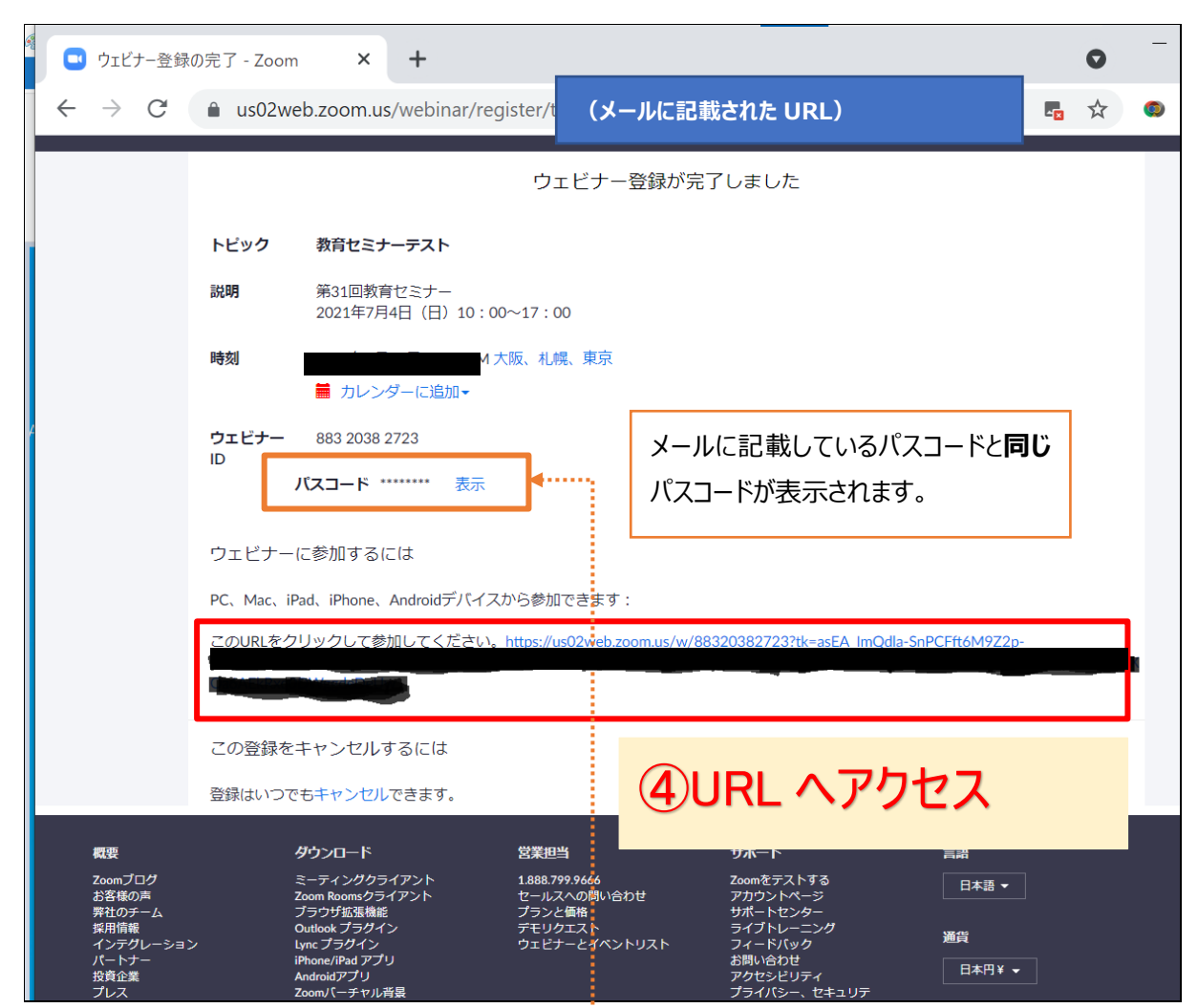

2. 登録完了画面が表示されますので、ページ下部に表示される「URL」をクリックしてください。

※③で使用するパスコードを下記の「表示」ボタンを押して確認してください。

3. パスワード入力欄が表示されますので、入力して「ミーティングに参加」をクリックしてください。

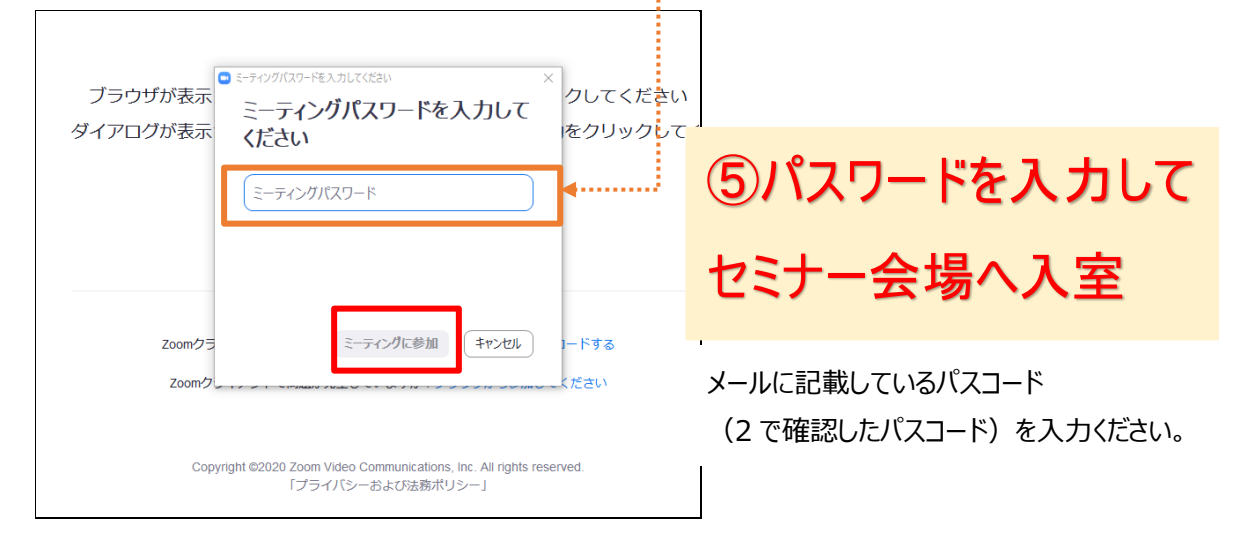

※なお開場時刻前に登録を完了されますと、下記の画面となります。

開場時刻まで下記の画面のままお待ちください。

|    | _                          | ×  |
|----|----------------------------|----|
| ブ  | ○ お待ちください。ウェビナーはまもなく開始します。 | <  |
| ダー | 開始日時:<br>教育セミナーテスト         |    |
| ٢З | 自分のスピーカーをテスト               | ij |

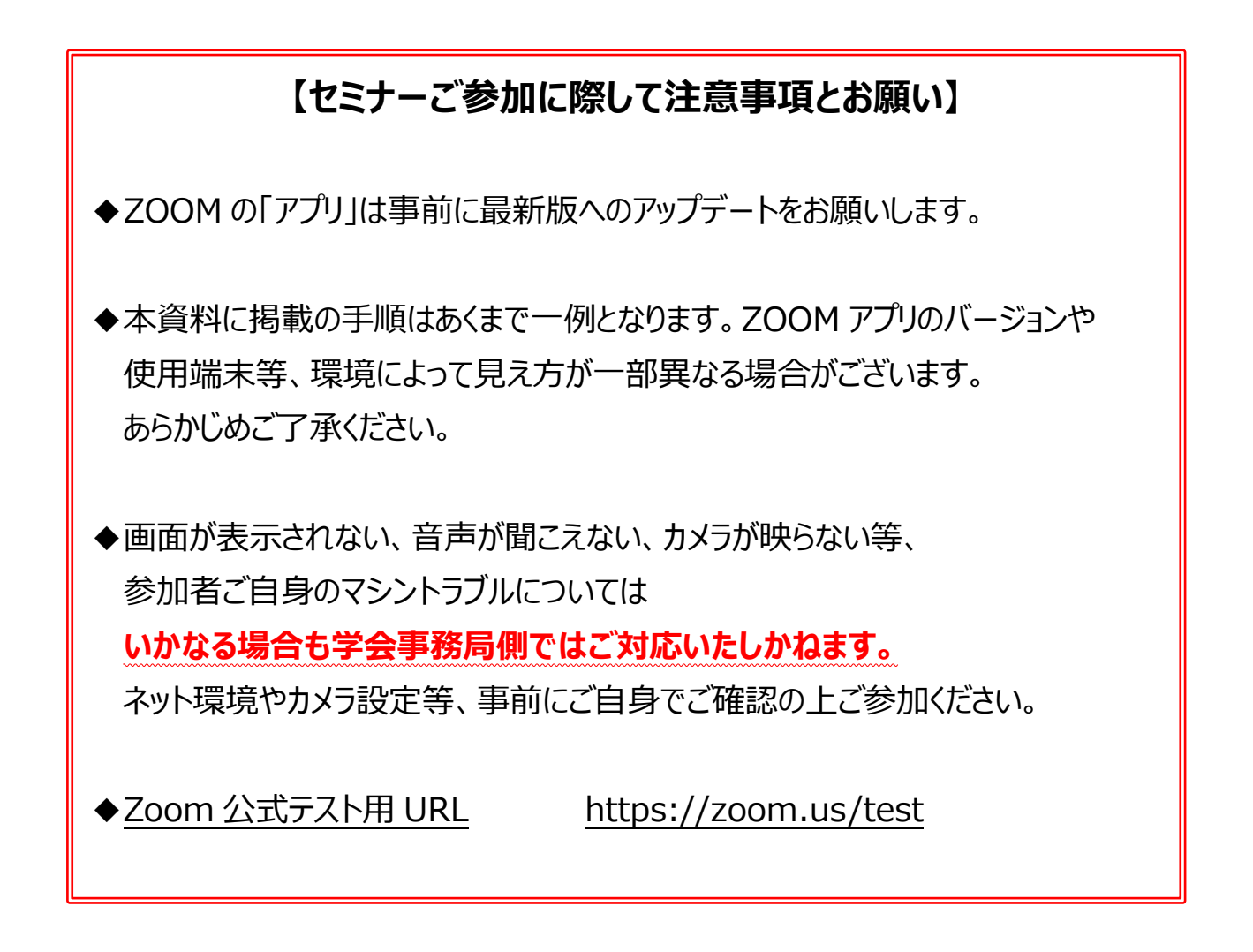

日本緩和医療学会事務局(2021年11月作成)